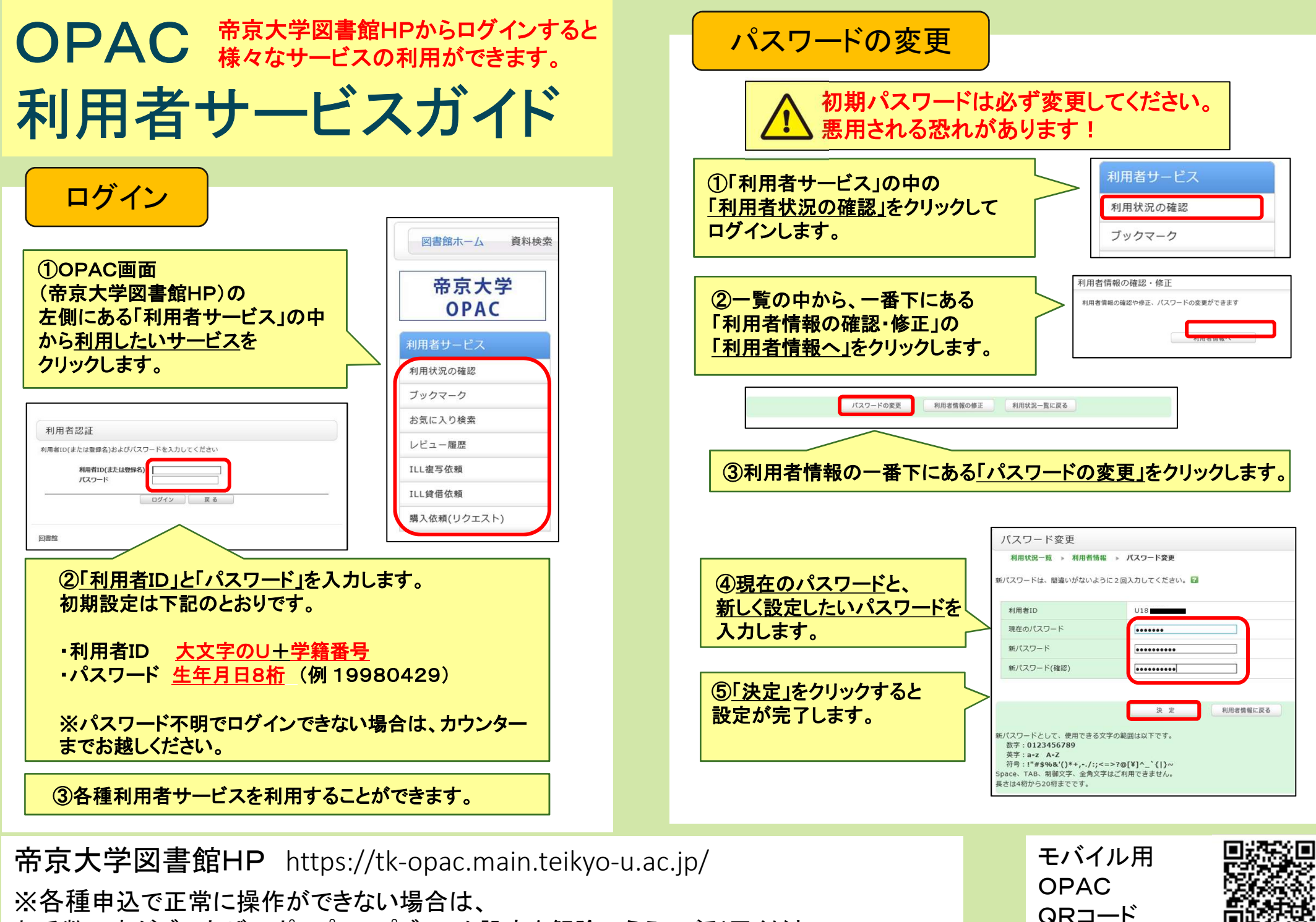

お手数ですがブラウザのポップアップブロック設定を解除のうえ、ご利用ください。

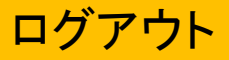

3

した

表

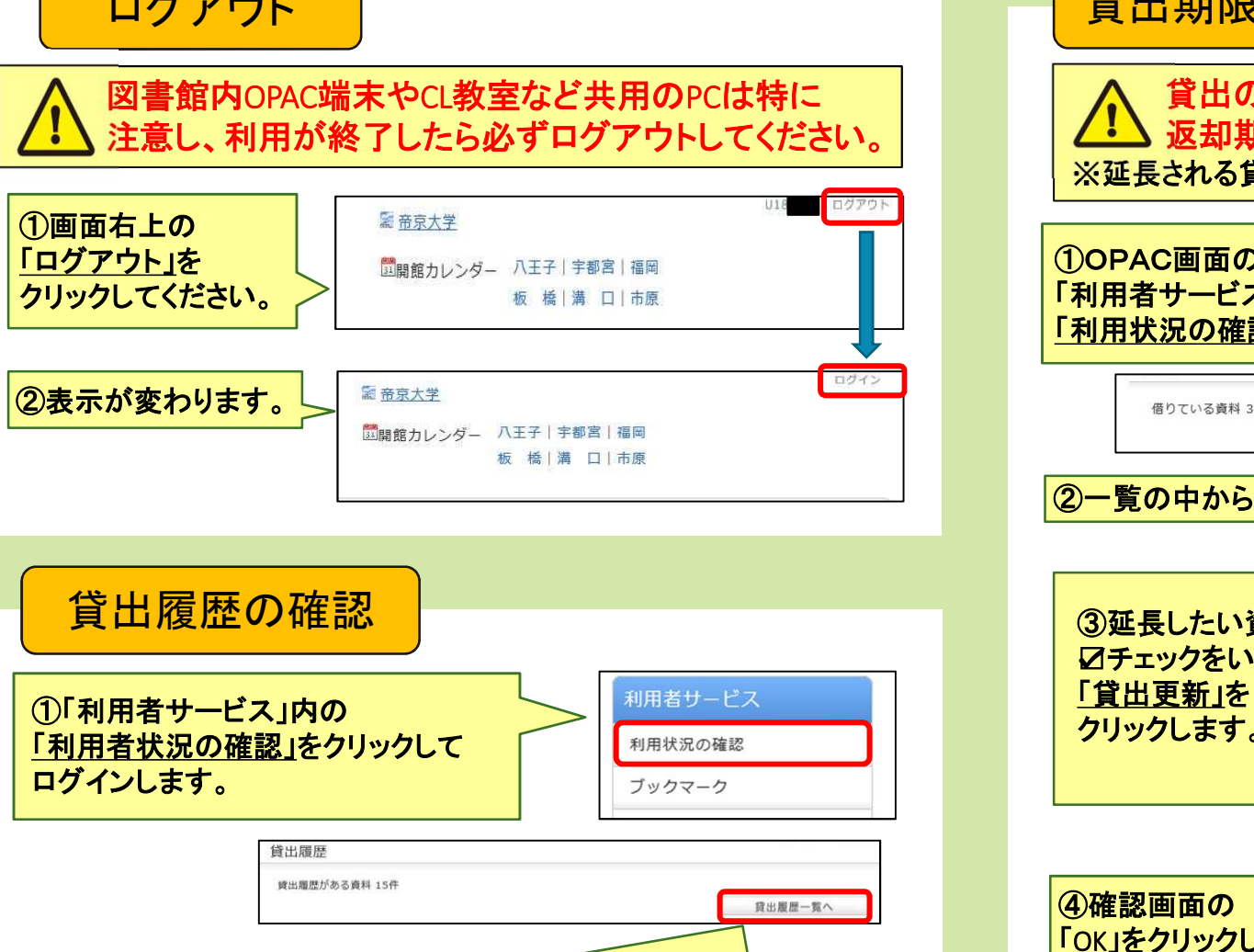

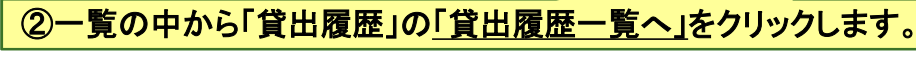

|                | 0.000 |                              |         |                                                              |
|----------------|-------|------------------------------|---------|--------------------------------------------------------------|
|                | 貸     | 出履歴一覧 14                     | 5件)     |                                                              |
|                |       |                              |         |                                                              |
| まで貸出を<br>履歴一覧が | 貸出加   | 置歴を確認できます。ま<br>日(降順) ▼ 10件 ▼ | た、履歴の削除 | を行うこともできます。 🖬 1 2 次へ)                                        |
| +++++          | 1     | □ <u>gui</u><br>□ 2018/12/03 |         | ==いずね<br>善力ピエロ / 伊坂幸大郎著 新御社 2006 (新御文庫・7974 い-69-3)          |
| されまり。          | 2     | 2018/12/03                   |         | オーデュポンの祈り / 伊坂幸太郎著 新潮社, 2003 (新潮文庫; い-69-1).                 |
| [              | 3     | 2018/12/03                   |         | ラッシュライフ / 伊坂幸太郎著 新潮社, 2005 (新潮文庫 ; い-69-2).                  |
|                | 4     | 2018/12/03                   |         | みんなでつくるAI時代: これからの教養としての「STEAM」 / 伊藤恵理著 CC<br>メディアハウス, 2018. |

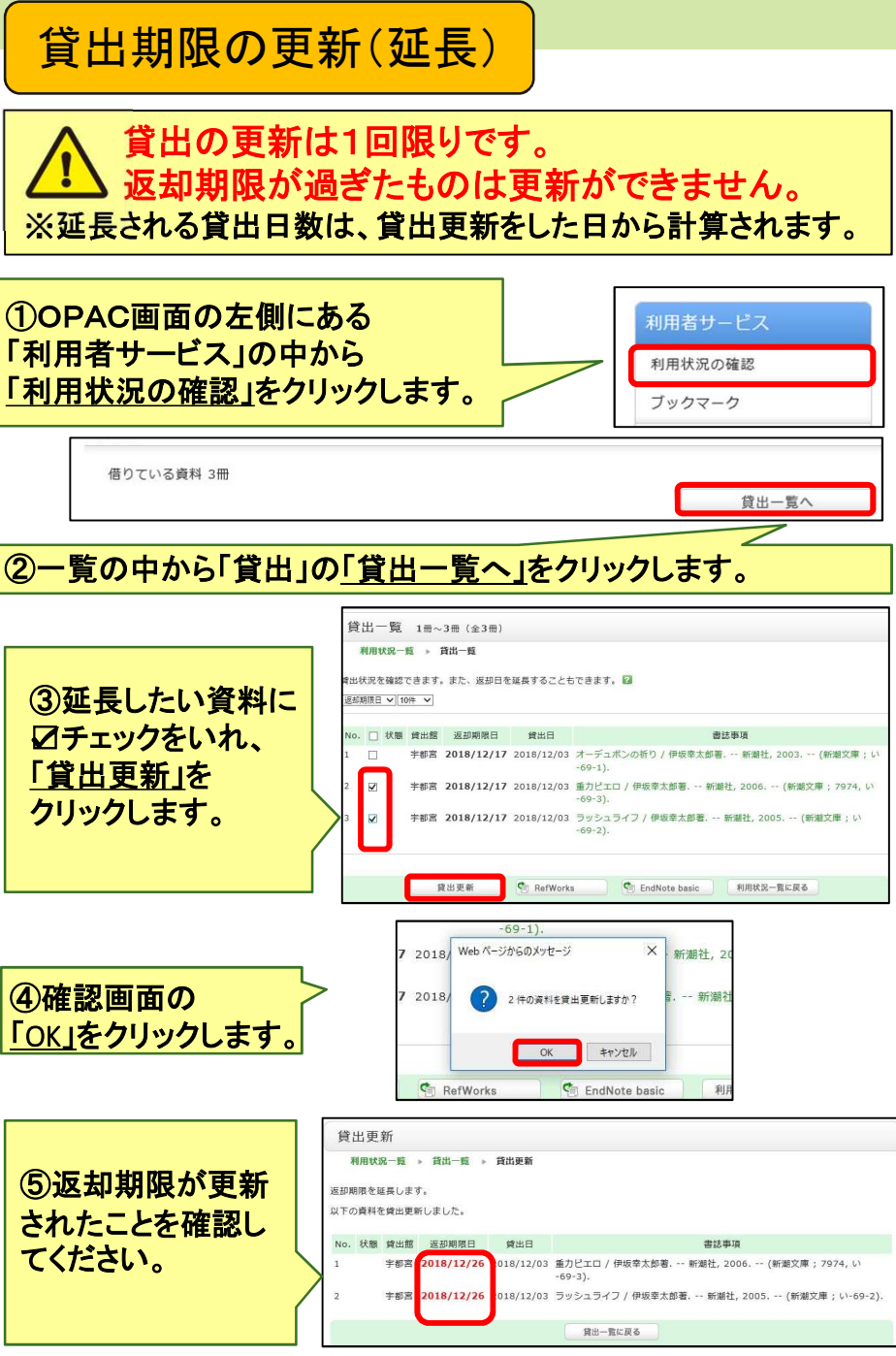

## 貸出中図書の予約

## 他キャンパス図書も同じ手順で取り寄せができます。 ※ただし、福岡キャンパスは取り寄せ対象外です。

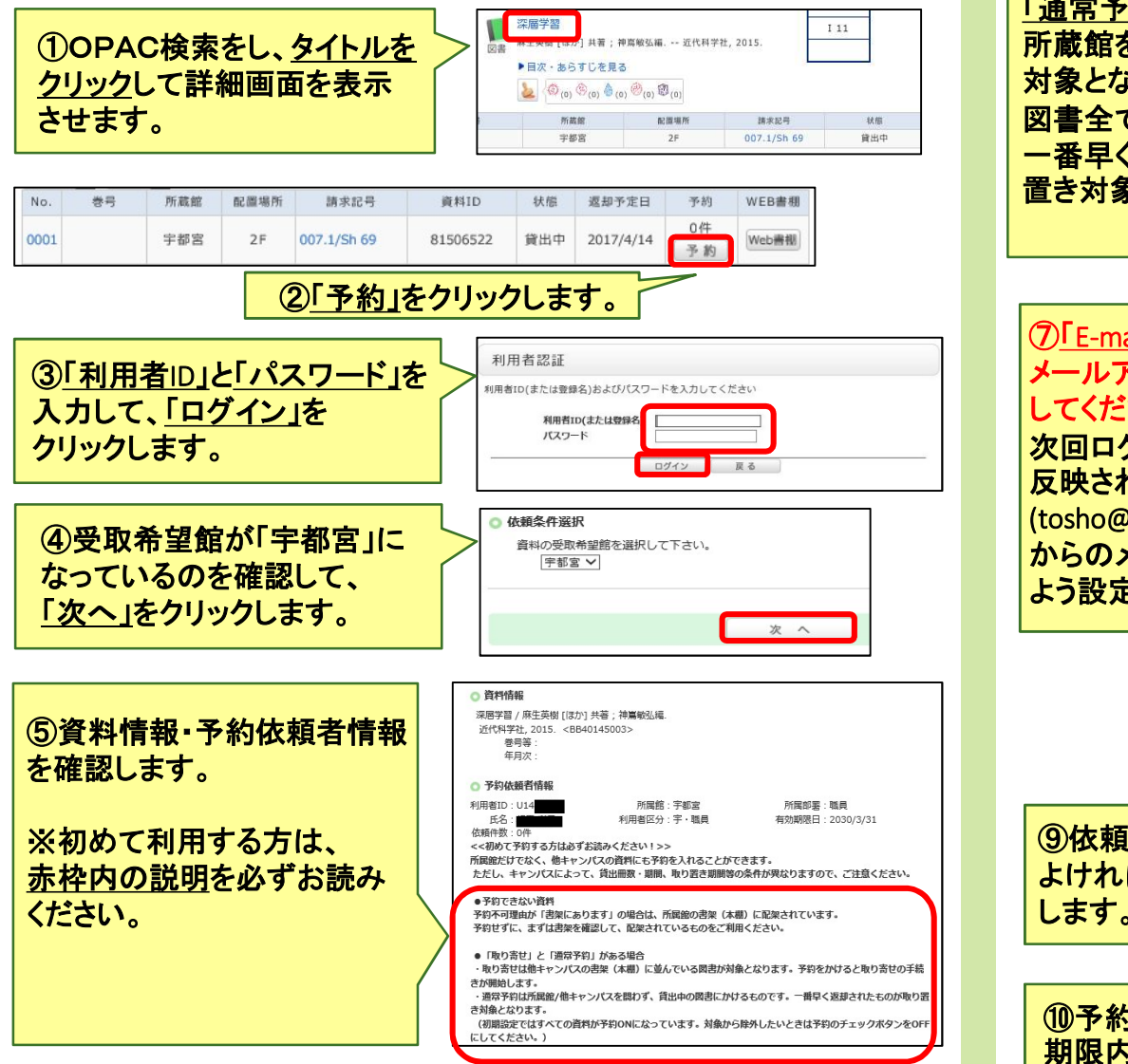

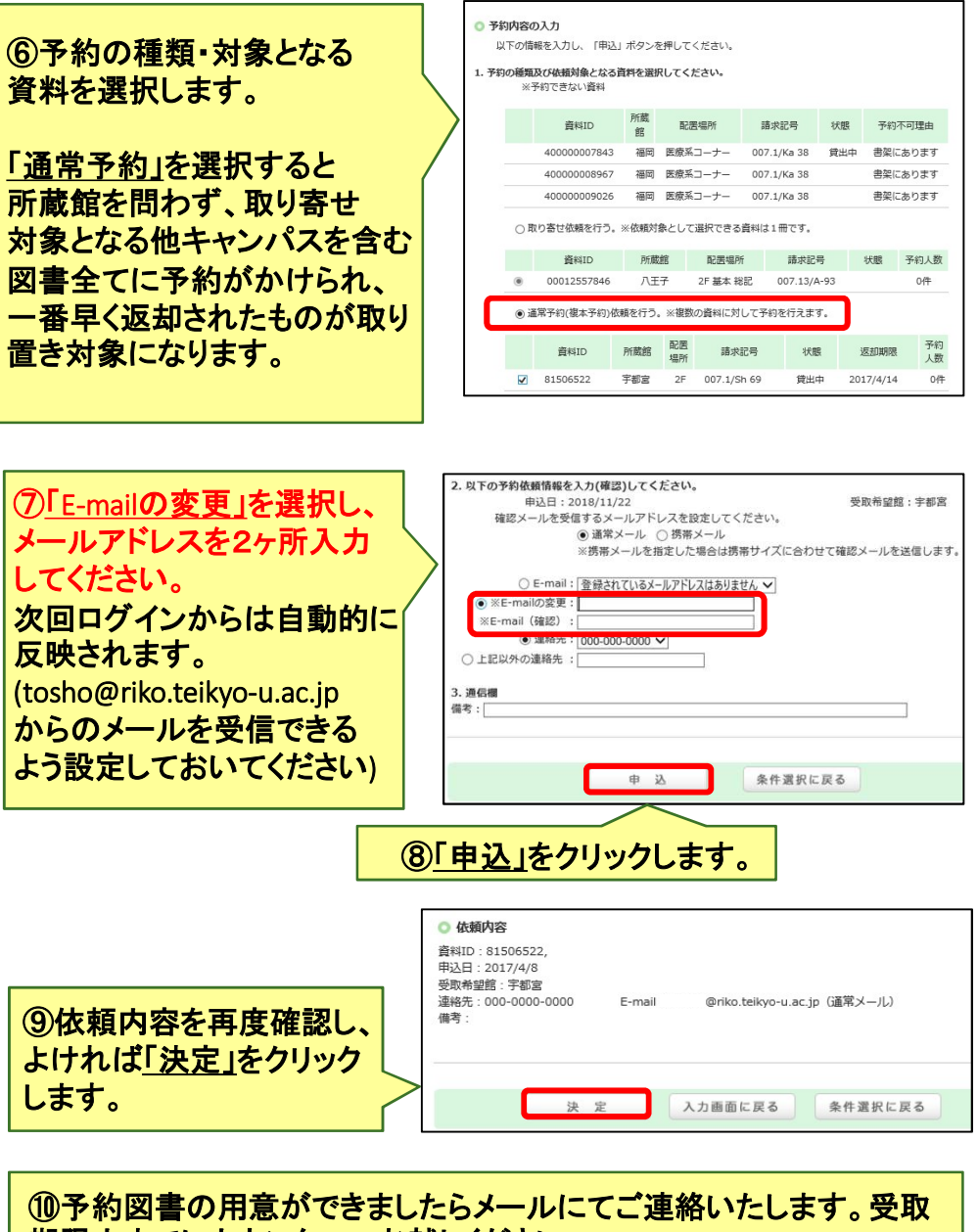

期限内までにカウンターへお越しください。 予約決定後に<u>予約取消</u>をしたい時は、「OPAC利用者サービス→利用 <u>状況の確認→予約」</u>から取消ができます。